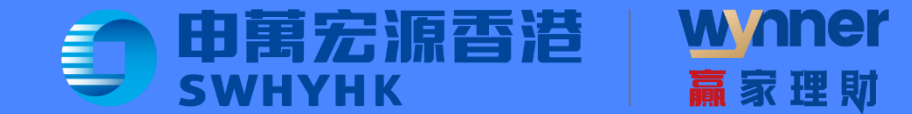

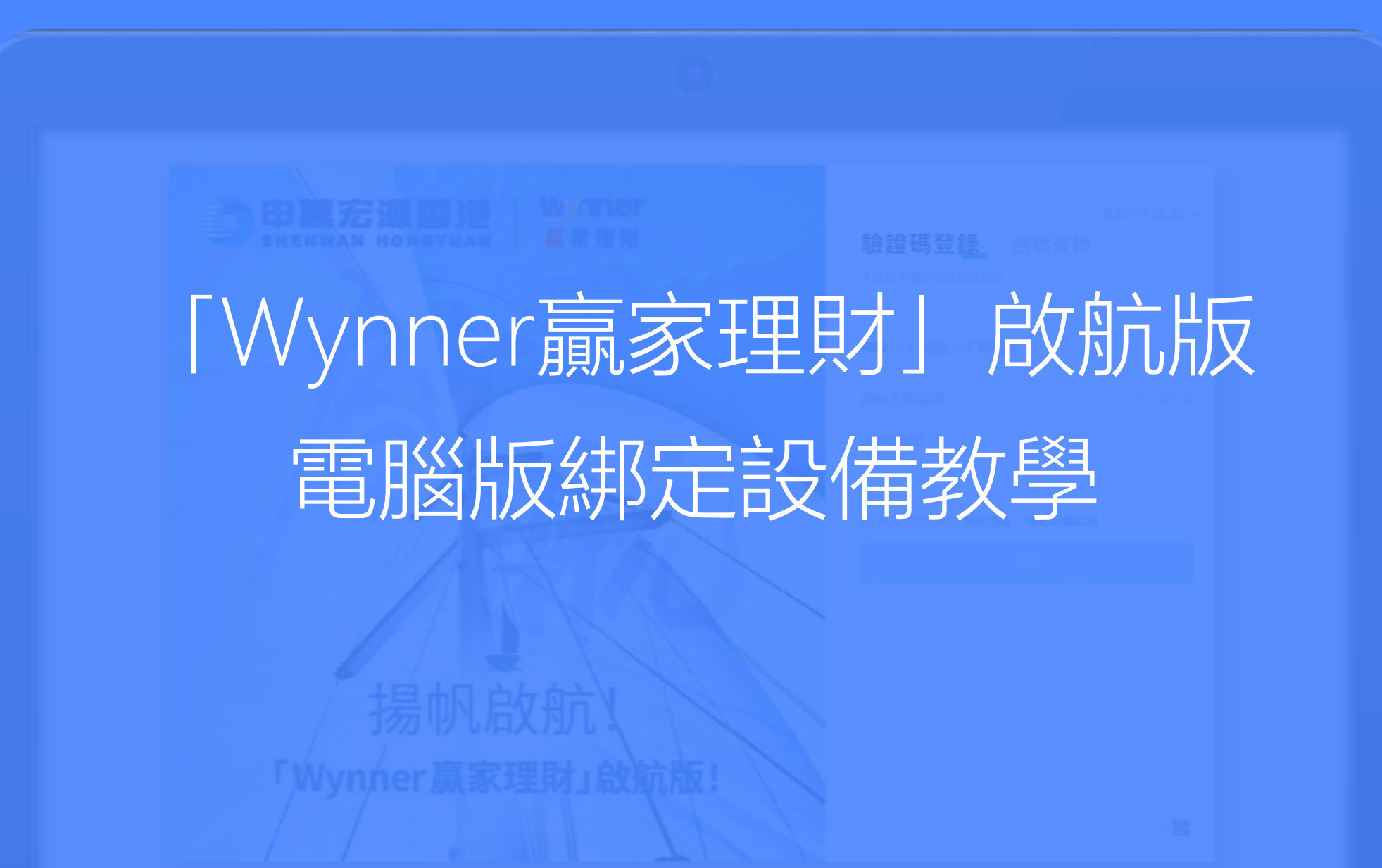

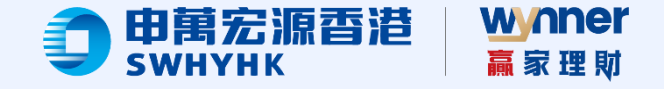

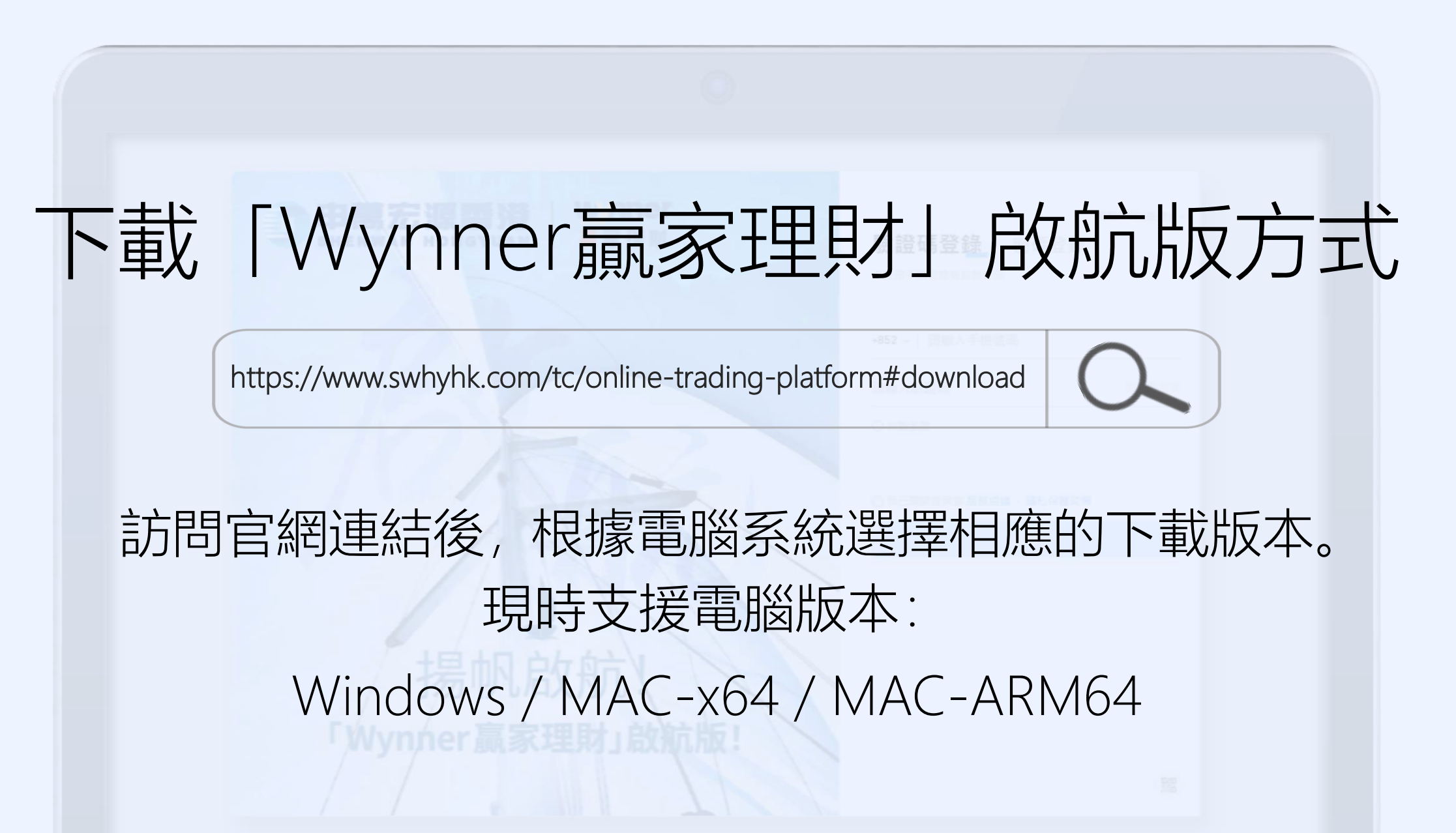

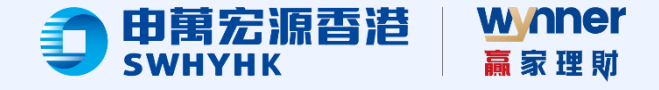

# 第一步:用戶註冊 1.輸入手機號碼; 2.點擊"獲取驗證碼", 輸入經手機短訊收取

的六位數字驗證碼;

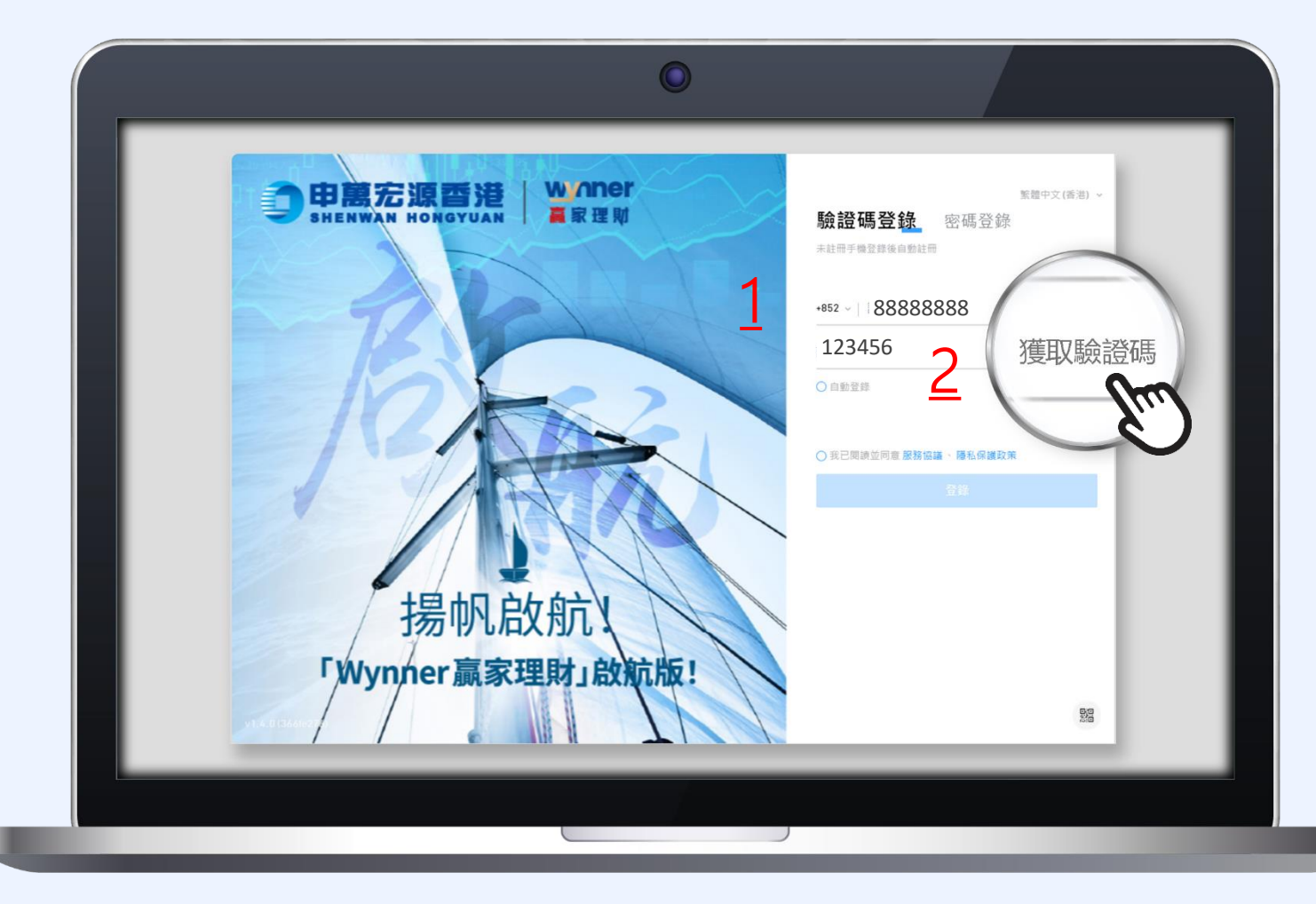

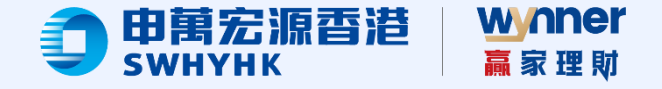

## 第一步: 用戶註冊

點選"自動登錄"(如需)
 及"我已閱讀並同意
 服務協議、隱私保護
 政策、第三方SDK共享
 信息情況說明";
 點擊"登錄"。

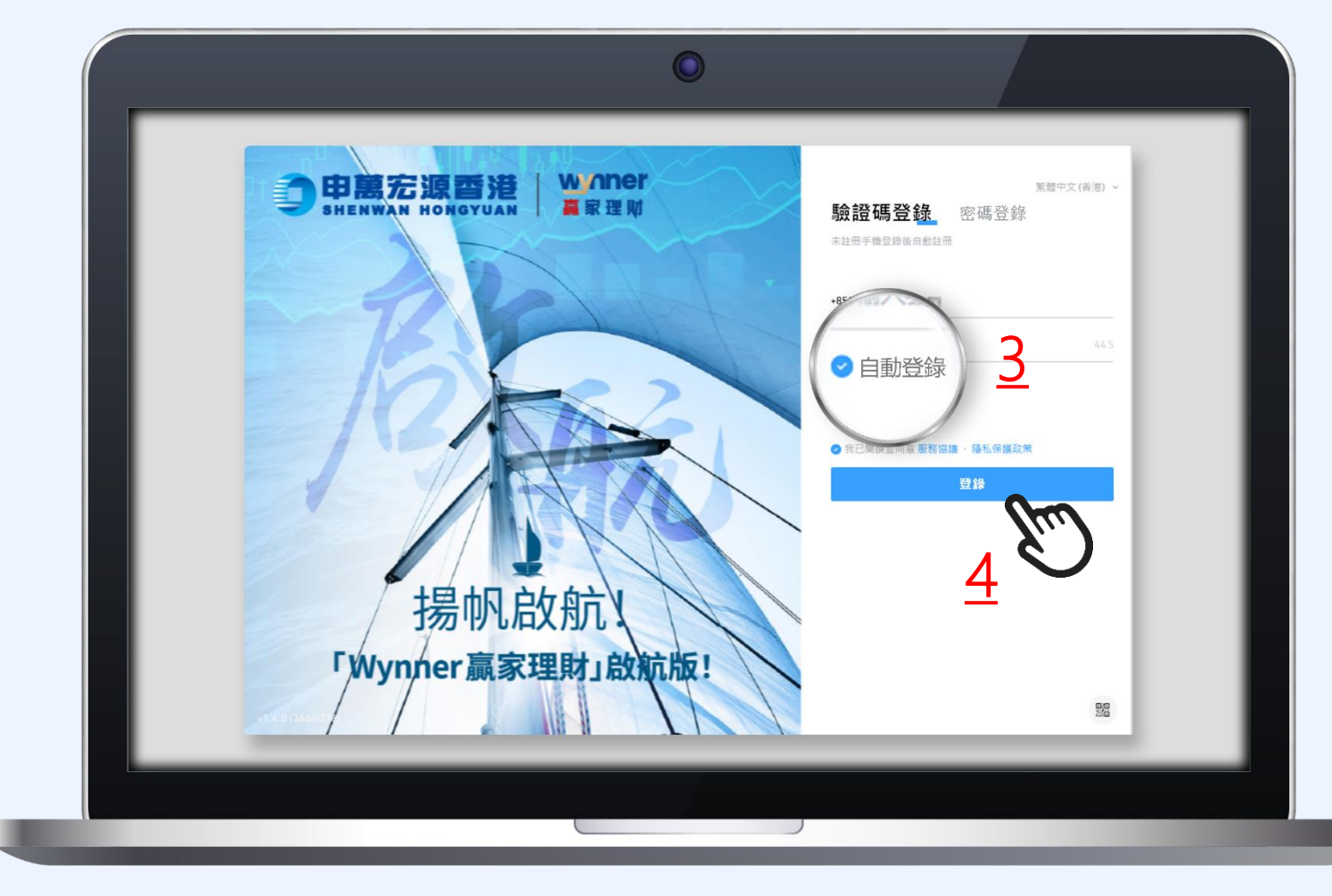

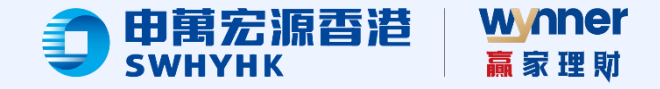

## 如何設置免驗證碼登錄

- 1. 登錄後, 點擊頁面右上方的用戶 名, 進入"個人設置";
- 2. 在"設置"頁面選"賬戶信息";
- 3. 找到"登録有效時長", 根據需求
  - 設置時長,期間訪問非交易頁面 時將不再需要驗證碼。

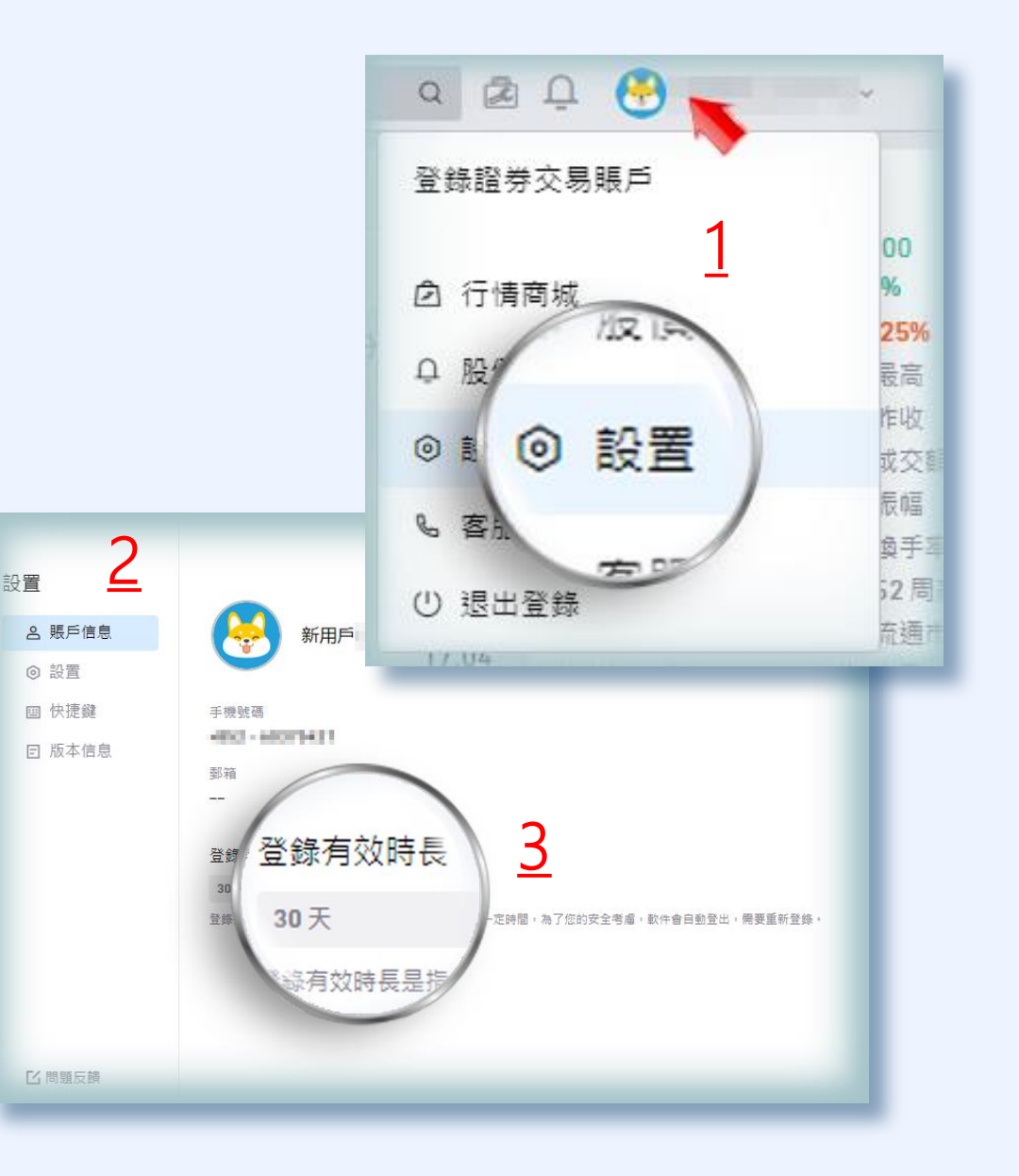

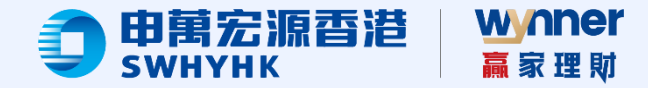

- 第二步:登錄交易賬戶
- 1. 多個登入場景選擇: j/ "交易"頁面 >
  - 點擊"立即登錄"; 或
- ii/ "下單組件" >
  點擊"登錄交易賬戶"; 或
- iii/ "個人設置" >
  點擊"登錄證券交易賬戶";

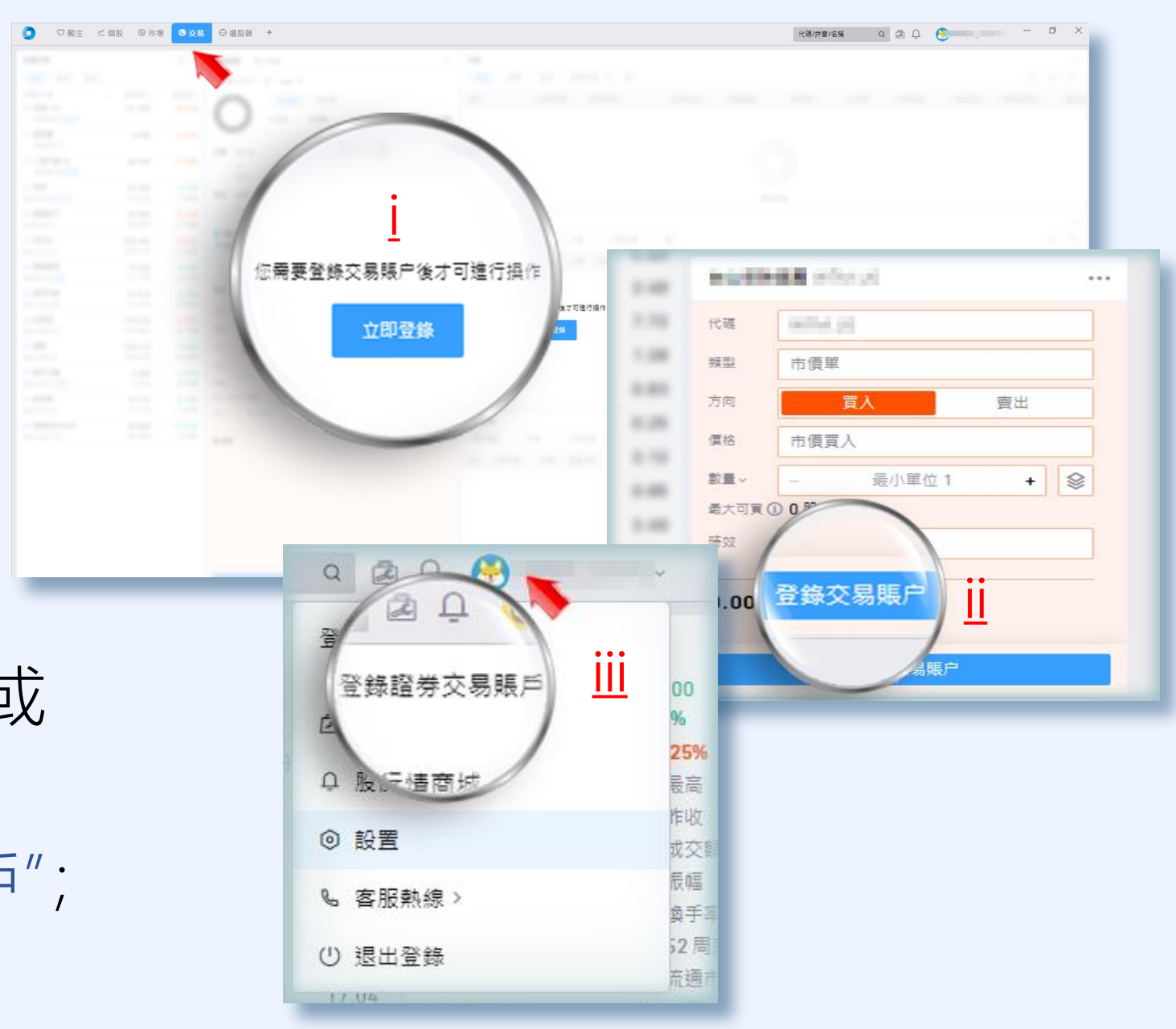

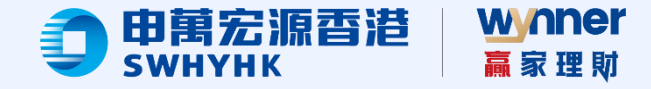

第二步:登錄交易賬戶

<u>2</u>. 輸入登入賬戶及交易密碼, 點擊"確定"後;

3. 經手機短訊收取驗證碼,

輸入後點"確定";

 4. 交易登錄成功後,系統會提示
 "信任並綁定該設備"(僅限於電 腦端下載版);確認後,下次
 登錄免短信驗證;或

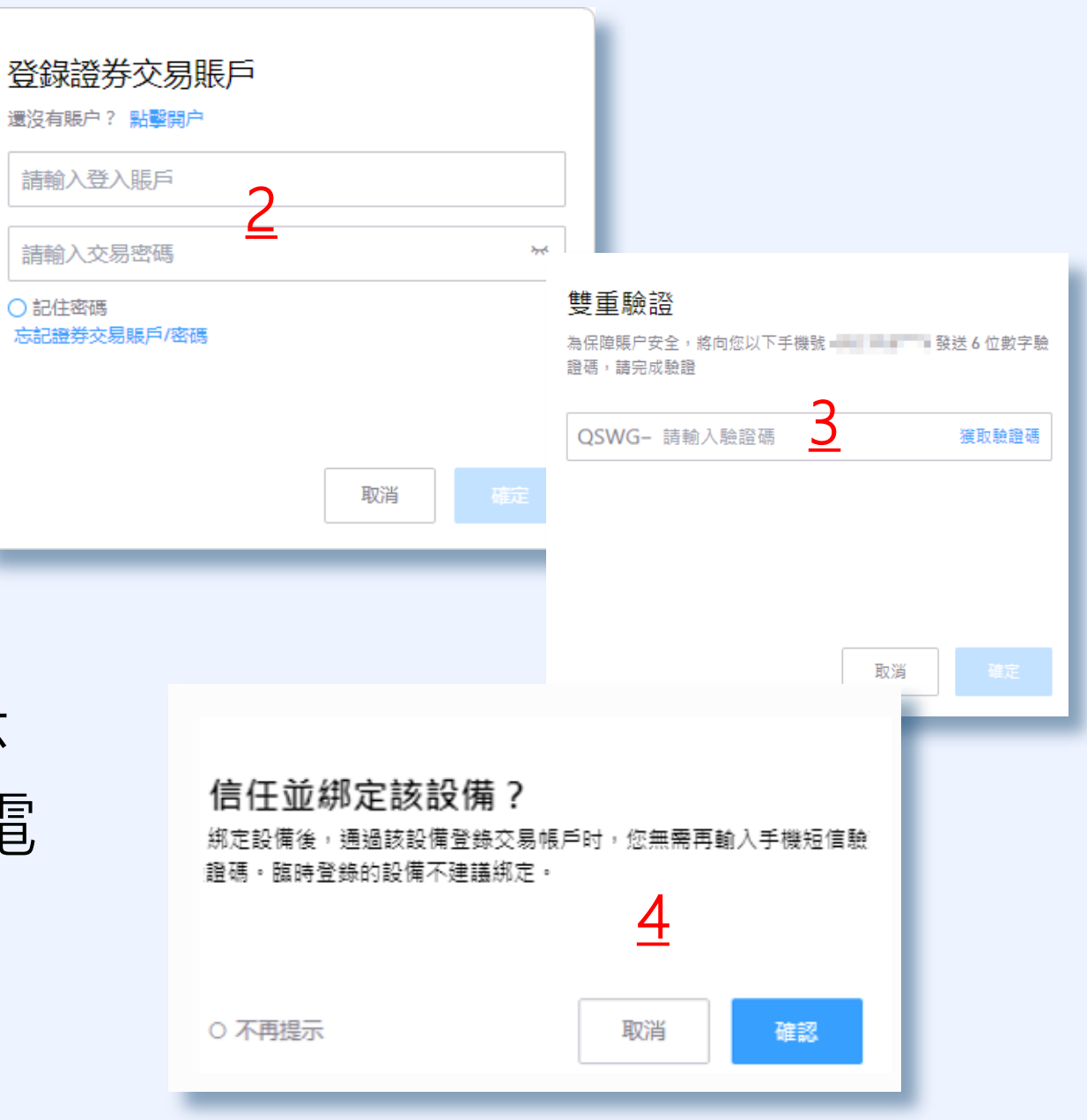

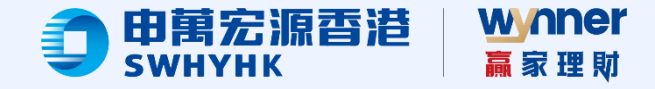

第二步:登錄交易賬戶

綁定設備

 5. 登錄交易賬戶成功後,點擊 右上方的用戶名稱,進入"個人 設置",點擊"交易賬戶設置", 選取"交易賬戶登錄綁定設備"
 進行設置;

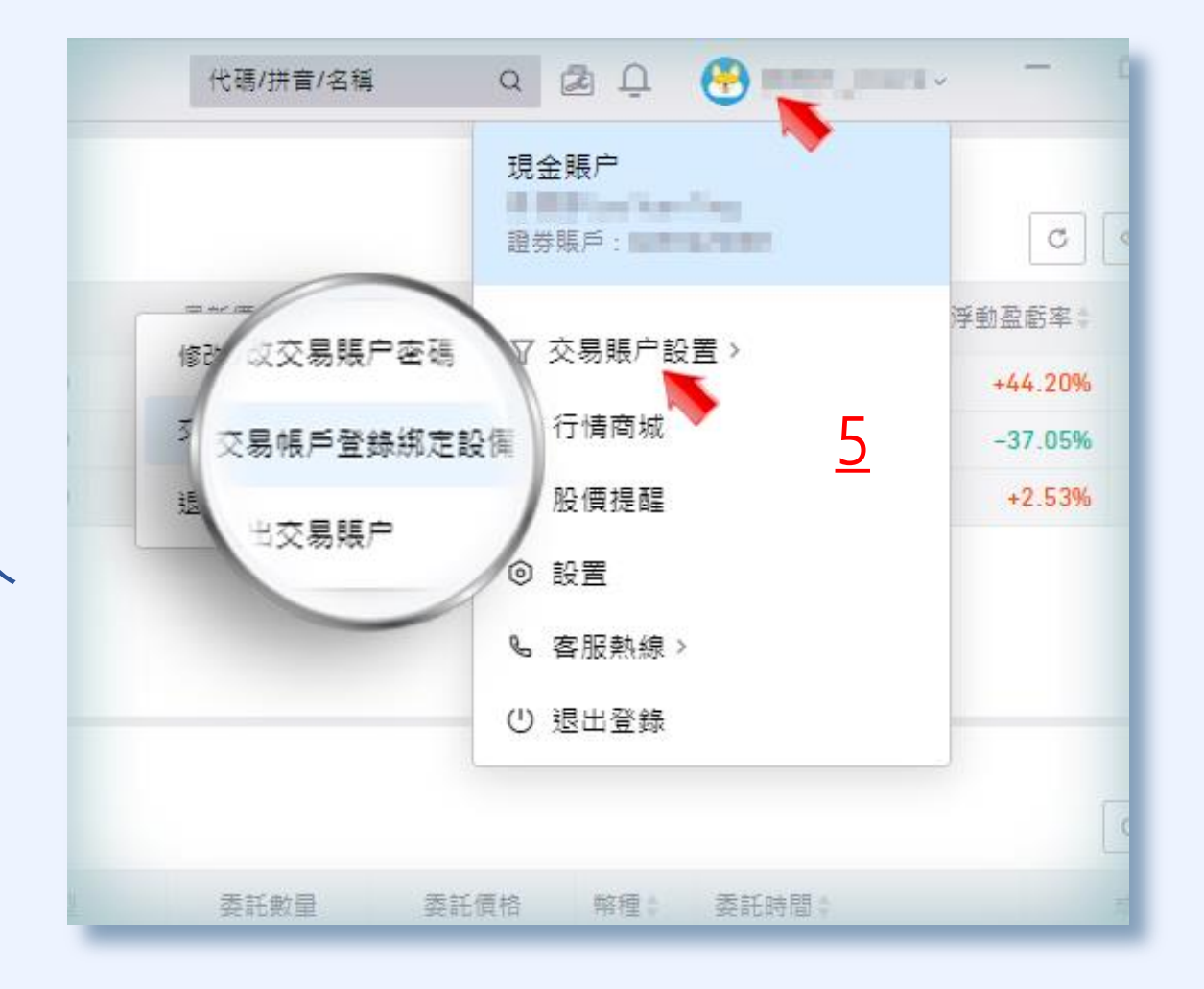

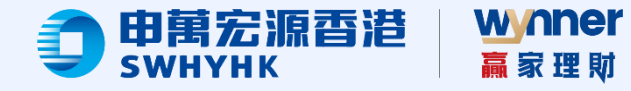

#### 交易帳戶登錄綁定設備

您可以在此清單中綁定信任設備,或者解綁不信任設備。綁定設備後,通過此設備登錄交易帳戶时,您無需再輸入手機短信驗 證碼。

| 設備型號                        | 设备绑定             | 最後登錄              | 操作       |   |
|-----------------------------|------------------|-------------------|----------|---|
| HP ProDesk 600 G6 Small For |                  |                   | 綁定設備     |   |
| Contraction of the low      | 100.05.075 Bits  | 100.00.000 S 1000 | 10.00    |   |
| Steel 13                    | 2010/06/07 12:06 | 300-0-0211210     | 10.000   |   |
|                             |                  |                   | <u>6</u> | l |

### 第二步:登錄交易賬戶

綿定設備
<u>6</u>. 在"交易賬戶登錄綁定設備",
選取需要"綁定設備"後,
點擊"確認"。

#### 交易帳戶登錄綁定設備

您可以在此清單中綁定信任設備,或者解綁不信任設備。綁定設備後,通過此設備登錄交易帳戶时,您無需再輸入手機短信驗 證碼。

| 設備<br>信任並绑定該設<br>HP<br>    | 信任並绑定該設備?<br>郑定設備後,通過該設備登錄交易帳戶时,您無需再輸入手機短信驗證碼。臨時登錄的設備不建議鄉》 |                     |          |  |
|----------------------------|------------------------------------------------------------|---------------------|----------|--|
| iPho<br>iPho               |                                                            | [                   | 取消 確認 没情 |  |
| Apple:iPhone14,7 iOS:16.0. | 2023-02-27 13:49:30                                        | 2025-03-25 09:25:11 |          |  |
| SM-A125F                   | 2025-03-19 16:10:33                                        | 2025-03-19 16:10:20 | 解绑設備     |  |

 $\times$ 

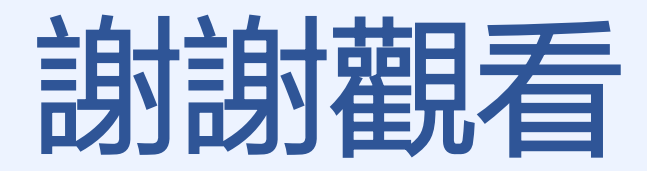

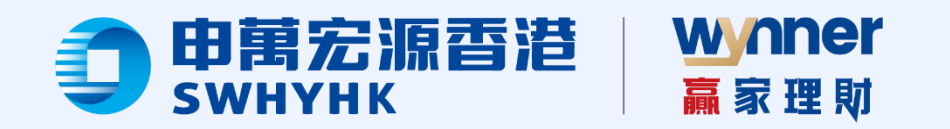